## STIFTUNG Akkreditierungsrat

## Eintragen von Auflagenerfüllungen in der Akkreditierungsdatenbank für systemakkreditierte Hochschulen

Die folgende Prozessbeschreibung erläutert die Erfassung von Auflagenerfüllungen durch systemakkreditierte Hochschulen. Voraussetzung hierfür ist, dass die Akkreditierungen der betreffenden Studiengänge im Rahmen der internen Akkreditierung Ihrer Hochschule vorgenommen wurden.

*<u>Hinweis</u>*: Auflagenerfüllungen für programmakkreditierte Studiengänge (nach altem Recht) können von Ihnen nicht eingetragen werden, hierzu wenden Sie sich bitte an die Agentur, die das entsprechende Verfahren betreut hat.

 Wählen Sie nach dem LogIn unter <u>https://antrag.akkreditie-</u> <u>rungsrat.de</u> den Menüpunkt "Bearbeitung Programmakkreditierung"

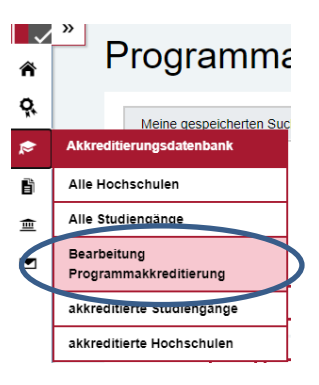

2. Sie können mit Hilfe der Suchfunktion gezielt nach einzelnen Studiengängen suchen oder sich per Filterfunktion beispielsweise alle Akkreditierungen *mit nicht erfüllten Auflagen* anzeigen lassen, etc. Hierzu klicken Sie auf "Erweiterte Suche öffnen" und fügen Sie aus dem Dropdown- Menü die Filter "**Status**" und "**Auflagen erfüllt**" hinzu. Um nur nach intern akkreditierten Studiengängen zu suchen, fügen Sie noch den Filter "**Akkreditierungsverfahren**" hinzu. Filtern Sie wie folgt: Status: *mit Auflagen* 

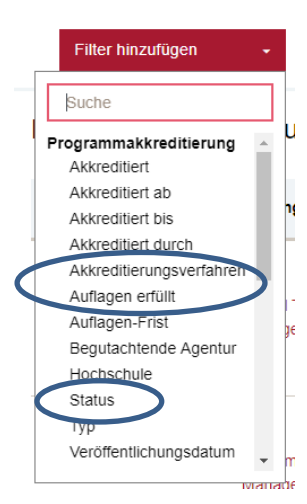

Auflagen erfüllt: nein (klicken Sie zweimal auf den "Balken")

Akkreditierungsverfahren: An der systemakkreditierten Hochschule intern akkreditiert

| Meine gespeicherten Suchen | Studiengang                                                | Erweiterte Such |
|----------------------------|------------------------------------------------------------|-----------------|
| Status                     | akkreditiert mit Auflagen                                  | • 🖸             |
| Auflagen erfüllt           | Nein                                                       | Θ               |
| Akkreditierungsverfahren   | An der systemakkreditierten Hochschule intern akkreditiert | • 🖸             |
| Filter hinzufügen          | Suche starten Suche                                        | speichern       |

TIPP: Speichern Sie die Suche über die Schaltfläche "Suche speichern" (gelbe Markierung) und vergeben Sie einen beliebigen Namen für diese Suche. Dies erspart ein erneutes Eingeben aller Filter. Beim nächsten Besuch können Sie die Suche über "Meine gespeicherten Suchen" (gelbe Markierung) aufrufen.

Starten Sie die Suche und wählen Sie anschließend den gewünschten Studiengang durch Klick auf den *Akkreditierungstyp* neben der Studiengangsbezeichnung aus.

| Тур ^              | Studiengang ţ                     | Akkreditiert<br>ab | Akkreditiert<br>bis | Abschlussbezeichnung | Verfahrenstyp                                                       |
|--------------------|-----------------------------------|--------------------|---------------------|----------------------|---------------------------------------------------------------------|
| Erstakkreditierung | Global Trade<br>Management (dual) | 27.03.2019         | 31.08.2027          | B.A.                 | An der<br>systemakkreditierten<br>Hochschule intern<br>akkreditiert |

 Der entsprechende Akkreditierungsdatensatz wird Ihnen angezeigt, inklusive der beiden Optionen "Auflagenerfüllung bearbeiten" und "Gutachten austauschen" (nur für Studiengänge verfügbar, die im Rahmen des hochschulinternen QM-Systems akkreditiert worden sind).

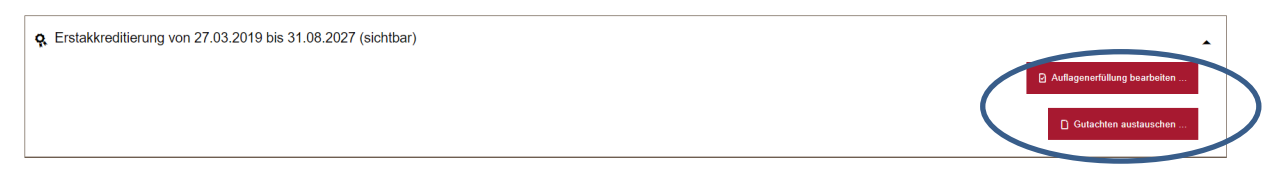

- 4. Durch Klicken auf das Feld "Auflagenerfüllung bearbeiten" öffnet sich ein modales Fenster. Wenn alle Auflagen erfüllt sind, reicht das Setzen eines Häkchens bei "Aufgaben vollständig erfüllt". Sollten Auflagen nur teilweise erfüllt sein, lässt sich dieses im Feld "Kommentar zur Auflagenerfüllung" dokumentieren.
- Durch Klicken auf "Auflagenerfüllung eintragen" wird die Auswahl übernommen und die Auflagenerfüllung / teilweise Auflagenerfüllung wird in der öffentli-

| njcht dauerhaft erhalten 🛛 🗙                                                                                                    | l.                 |
|----------------------------------------------------------------------------------------------------|--------------------|
| Auflagenerfüllung bearbeiten                                                                                                    |                    |
|                                                                                                    |                    |
|                                                                                                    | Î                  |
| Auhagen volistandig enulit                                                                                                    |                    |
| 5 Nich dem Eintragen einer teilweisen Auflagenerfüllung wird der Status der Akkreditierung auf<br>Auflagen einer teilweisen Auflagenerfüllung wird der Status der Akkreditierung auf |                    |
| Danach ist eine erneute Bearbeitung der Auflagenerfüllung solange möglich, bis eine vollständi                                                                                       | ne .               |
| Auflagenerfüllung eingetragen wird.                                                                                                    | -                  |
|                                                                                                    |                    |
| Bitte beachten Sie, dass bei einer teilweisen Erfüllung der Auflagen der hier eingegebene                                                                                            |                    |
| Kommentar in der öffentlichen Datenbank angezeigt wird, wenn es sich bei der Akkreditierun<br>um die aktuelle handelt                                                                | 19                 |
| un die aktuelle nandelt.                                                                                                    |                    |
|                                                                                                    |                    |
| Kommentar zur Auflagenerfüllung                                                                                                    |                    |
| 2 月 2 二 年 年   話・ / 段 🕮                                                                                                    |                    |
|                                                                                                    |                    |
|                                                                                                    |                    |
|                                                                                                    |                    |
|                                                                                                    |                    |
|                                                                                                    |                    |
|                                                                                                    |                    |
| * Pflichtfelder Auflagene                                                                                                    | rfüllung eintragen |
|                                                                                                    |                    |
|                                                                                                    |                    |

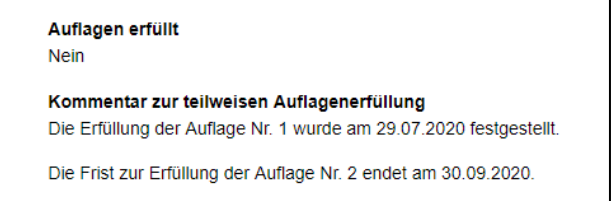

chen Ansicht der Datenbank angezeigt. Ein Kommentar zur teilweisen Auflagenerfüllung wird ebenda veröffentlicht. *Hinweis: Solange nicht die vollständige Auflagenerfüllung übermittelt wurde, verbleibt der Eintrag "Auflagen erfüllt" bei "Nein".* 

 Sofern gewünscht kann über das Feld "Gutachten austauschen" ein angepasstes Akkreditierungsgutachten (ein angepasster Qualitätsbericht) hochgeladen werden. Hierzu öffnet sich per Klick auf die Schaltfläche ein neues

| Neues G       | utachten hochladen                                                                | × |
|---------------|-----------------------------------------------------------------------------------|---|
| Titel         | )                                                                                 |   |
| Neues Gutacht | en-Dokument'                                                                      |   |
|               | Zum Hochladen Dateien per Drag-and-Drop hier ablegen<br>oder<br>Dateien auswählen |   |
|               |                                                                                   | _ |

Fenster. Hier können Sie einen Dokumententitel vergeben und das entsprechende Dokument per Drag-and-Drop oder über die Schaltfläche "Dateien auswählen" dem Akkreditierungsdatensatz hinzufügen. Klicken Sie hierzu auf Speichern, nachdem Sie alle gewünschten Dokumente ausgewählt haben.

7. Falls Auflagenerfüllungen für bereits abgelaufene Akkreditierungsdatensätze nicht erfasst wurden, können diese ebenfalls eingetragen werden.